## Android Quick Reference Card

Note: Not all android Devices are created Equal, Please try your device before purchasing

DigiFarms John Deere Solultion is NOT supported on Android Devices.

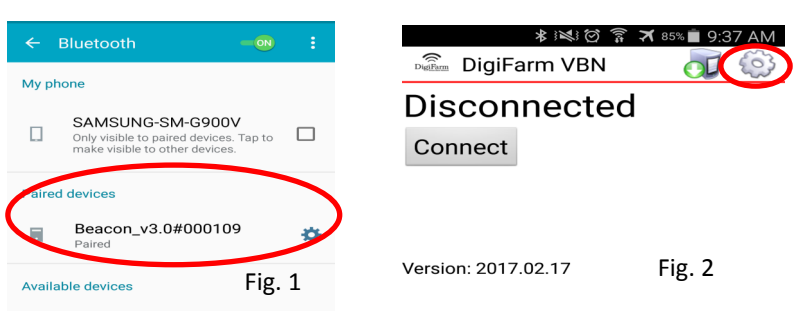

Step 1: Pair the Beacon with android device. (fig. 1)

Step 2: Download DigiFarm app, Open it and select the gear in the top right corner (fig. 2)

| 🖬 🔹 🕅 😵 🖄 🖄 🗐 🤧 🛋 9:38 AM | 😯 🔍 🖃 🛛 🔌 🕬 🖄 🛱 🛜 🛪 84% 🛢 9:38 AM |
|---------------------------|-----------------------------------|
| DigiFarm VBN - Settings   | Receiver Settings                 |
| Display Settings          | Receiver Connection               |
| Receiver Settings         | Save NTRIP Data to File           |
| NTRIP Settings            |                                   |
| Fig. 3                    | Fig. 4                            |

Step 3: Select receiver settings(fig. 3) then Receiver connection(fig. 4), External via Bluetooth(fig. 5), then choose Bluetooth device(fig. 6), check auto-enable Bluetooth box (fig. 7)

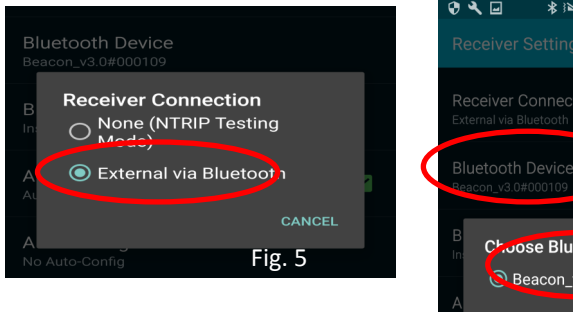

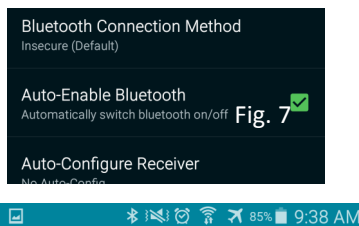

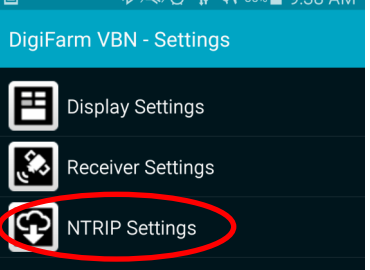

Step 5: return to the home screen of the app and push Connect. A list of mountpoints will appear for you to select the correct one. Once selected the app will start automatically.

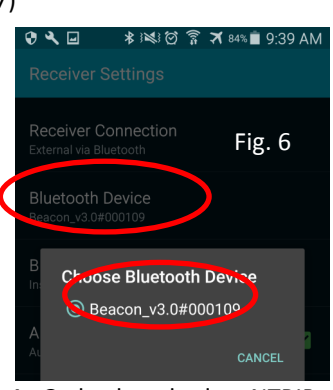

Step 4: Go back and select NTRIP Settings(Fig. 8), Network protocal NTRIP v1.0, Caster Port 3101, your username and password from DigiFarm, download source table, and get from external receiver.(fig. 9)

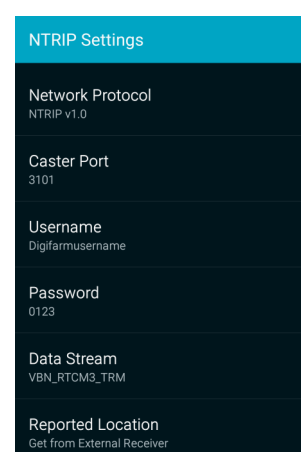

## iOS Quick Reference Card Settings Bluetooth Fig. 1 Bluetooth Scott Henney Apple ID, iCloud, iTunes & App St., Now discoverable as "iPad". DEVICES Airplane Mode Beacon\_v3.0#900265 Settings Bluetooth Fig. 2 Bluetooth Scott Henney Apple ID, iCloud, iTunes & App St.. Now discoverable as "iPad'

Step 1: Pair the Beacon with the iOS device via the settings app. (Fig. 1 & 2)

WIN\_5f26

MY DEVICES

Beacon\_v3.0#900265

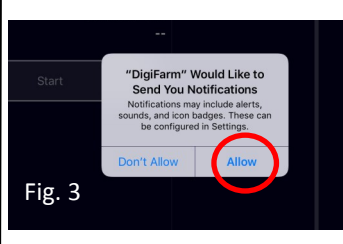

Airplane Mode

 $\rightarrow$ 

2

Wi-Fi

Step 2: Download the DigiFarm app and allow notifications. (Fig. 3)

Connected (i)

Step 3: Confirm Beacon connection within the app(Fig. 4), Select your receiver type(Fig. 4), and enter your username and password. (Fig. 5)

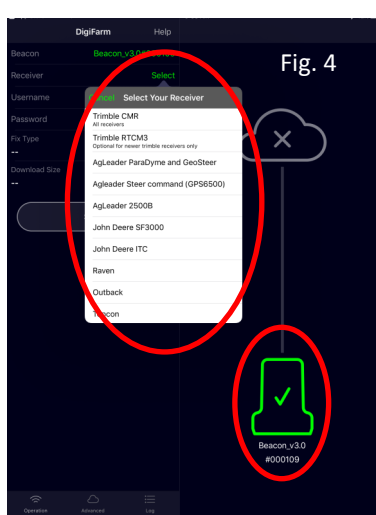

Step 4: Press the green Start button, you will be prompted to allow location access. Allow this (Fig. 6) and you will start streaming RTK data. (Fig. 7)

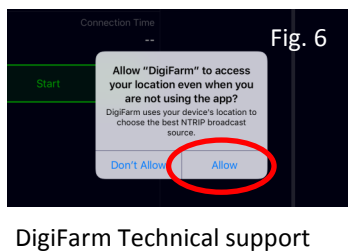

(319)531-7574 support@godigifarm.com

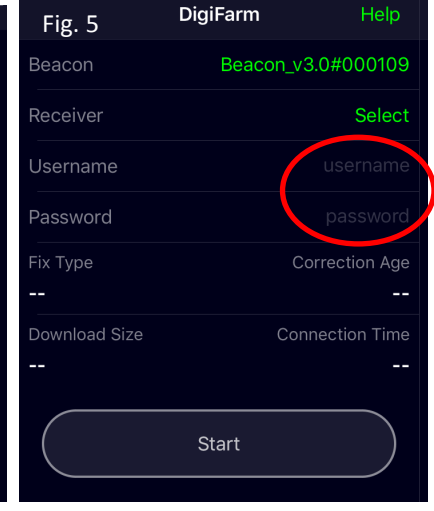

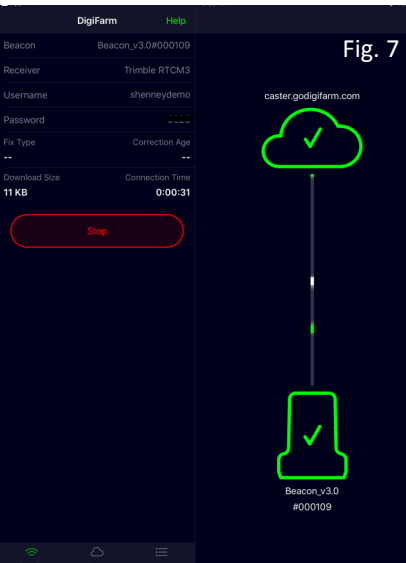